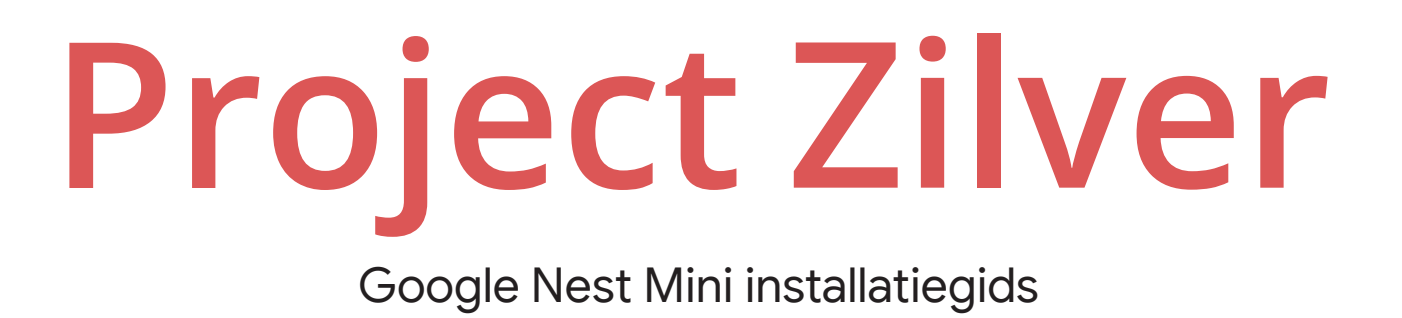

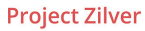

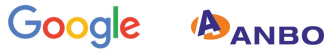

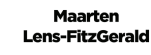

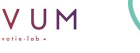

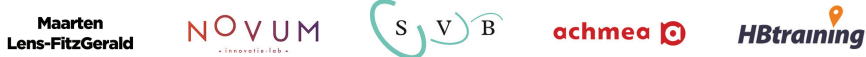

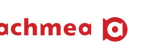

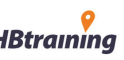

# Voorwoord

In een nieuwsbrief las ik over een onderzoek van Project Zilver. Over het ontwikkelen van slimme spraaktechnologie voor ouderen. Dat sprak me aan. Sinds mijn pensionering houd ik mij bezig met het bijbrengen van digitale kennis bij oudere leeftijdsgenoten. Hoe vaak hoorde ik leeftijdsgenoten niet zeggen dat de reumatische vingers dat toetsenbordje niet meer kunnen bedienen. Dat het verlies van gezichtsvermogen maakt dat ze het scherm niet meer goed zien.

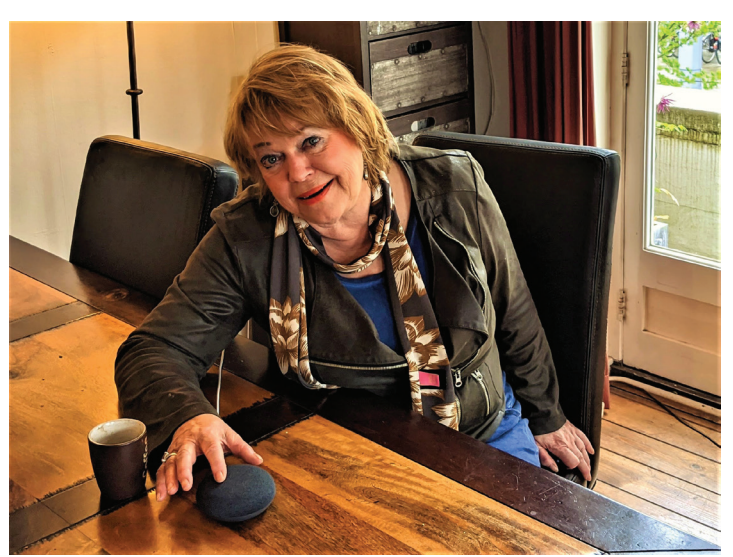

Dat het digitale allemaal veel te moeilijk en te eng is. En dat het niet meer lukt om al die nieuwe dingen te leren en te onthouden. Juist daarom besloot ik mee te doen aan het onderzoek van Project Zilver.

Zo kwam ik in contact met mijn eerste slimme speaker, de Google Home. Dat was even wennen, maar inmiddels ben ik er enorm vertrouwd mee. Ik zet mijn wekker door voor het slapengaan te zeggen: "Oké Google, maak mij wakker om 8 uur morgenochtend". Maar ik stel ook vragen als "Moet ik een paraplu meenemen vandaag?" en "Hoe lang kan ik eieren bewaren?". Soms gebruik ik de Google Home bij het koken, door een recept op te vragen. En telkens als ik denk 'dat moet ik niet vergeten bij de supermarkt!' laat ik het product gelijk op mijn boodschappenlijstje zetten. Ik gebruik 'm om met mijn zoon te bellen als er iets belangrijks is. En voor wat muziek in huis zeg ik regelmatig "Hey Google, speel mijn favoriete componist Bach".

Spraaktechnologie – ook wel voice genoemd – biedt kansen om het leven om ouderen heen beter te maken. Want hoe oud we ook zijn of hoe slecht onze ogen of oren ook mogen worden, praten kunnen we vaak tot op late leeftijd. En omdat je voor het aansturen van spraaktechnologie alleen je stem nodig hebt, is het uitermate geschikt om informatie te zoeken, je agenda te raadplegen, herinneringen in te stellen, muziek te beluisteren of om hulp te vragen.

Dus geniet van de leuke en praktische mogelijkheden van uw slimme speaker, er is steeds meer mee mogelijk. Zelf kijk ik uit naar de mogelijkheid om de speakerstem te laten lijken op die van mijn moeder. Hoe mooi zou dat zijn.

Mary van Vucht 73 jaar

# Voordat u begint...

Neemt u even rustig de tijd om te kijken of u klaar bent om de installatie van de Google Nest Mini te starten. U dient namelijk aan een aantal voorwaarden te voldoen voordat u het apparaat kunt installeren.

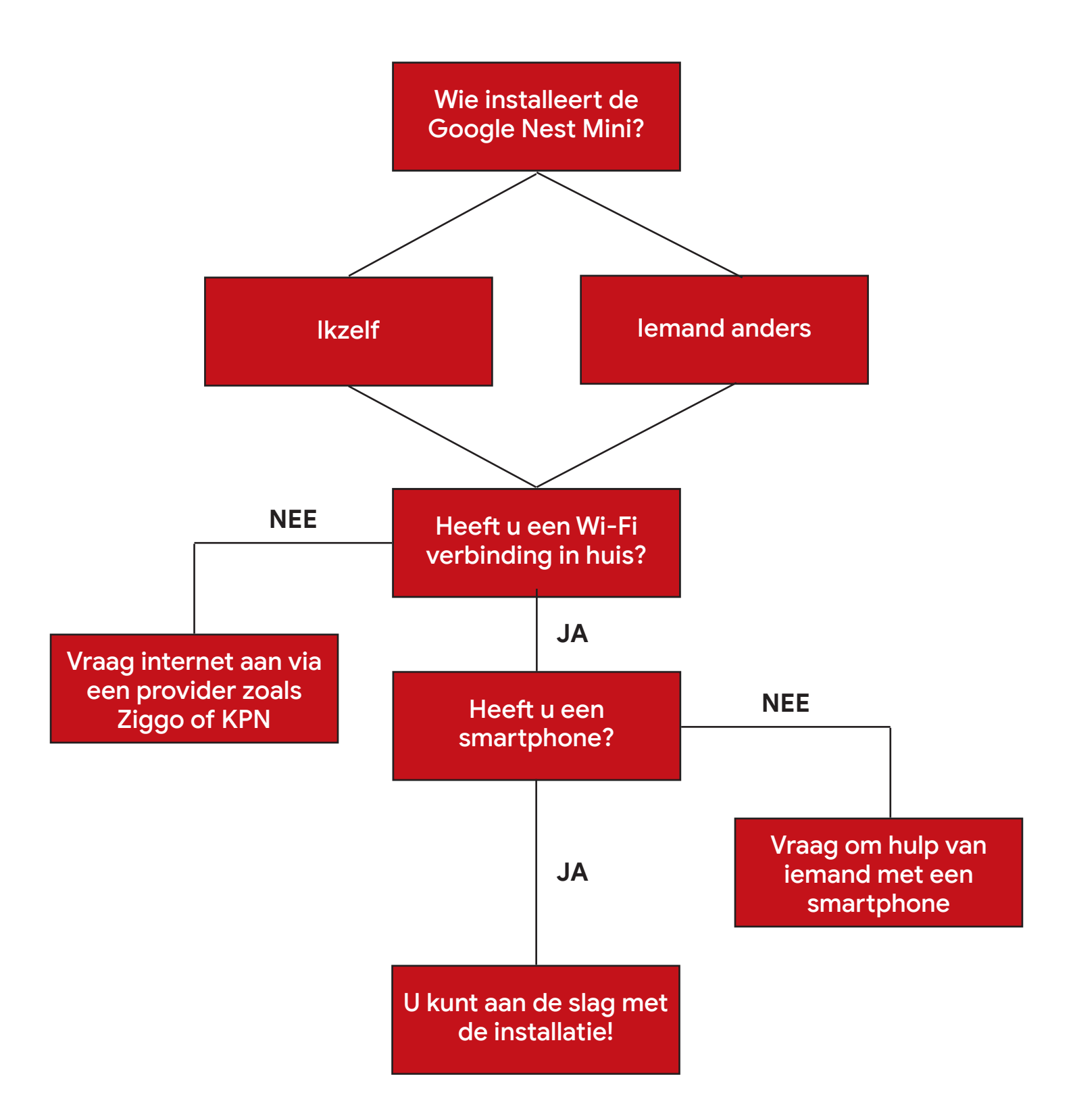

# Installatiegids

# Stap 1

Schakel de Home of Mini in. Haal je Google Home of Google Nest Mini uit de verpakking. Gebruik de meegeleverde stroomkabel om de Home of Mini op het stopcontact aan te sluiten. Het beste sluit u deze al aan waar u deze wilt laten staan.

# Stap 2

Download de Google Home App. Pak uw smartphone en download de Google Home app via de Play Store of App Store. (afhankelijk van het besturingssysteem: Play Store bij Android of App Store bij iPhone.)

U kunt ook de QR codes hierbeneden scannen om direct naar de app pagina te gaan.

Wanneer u op de pagina van de app bent, druk u op 'Downloaden'. Wacht even totdat de Google Home app geïnstalleerd is. Dit duurt niet lang. Druk vervolgens op 'Openen'.

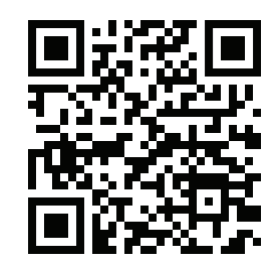

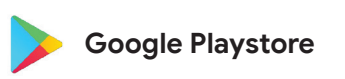

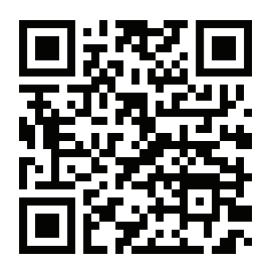

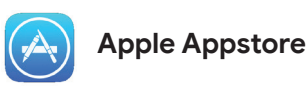

21:21 () Q : Google Home Google LLC 3 4,2 \* 100 mln.+ Over deze app Je Chromecast-, Chromecast Audio- en Google Home-apparaten instellen en bedienen Lifestyle Nr. 1 in de lijst Beste apps Deze app beoordelen 23 23 23 Schrijf een review

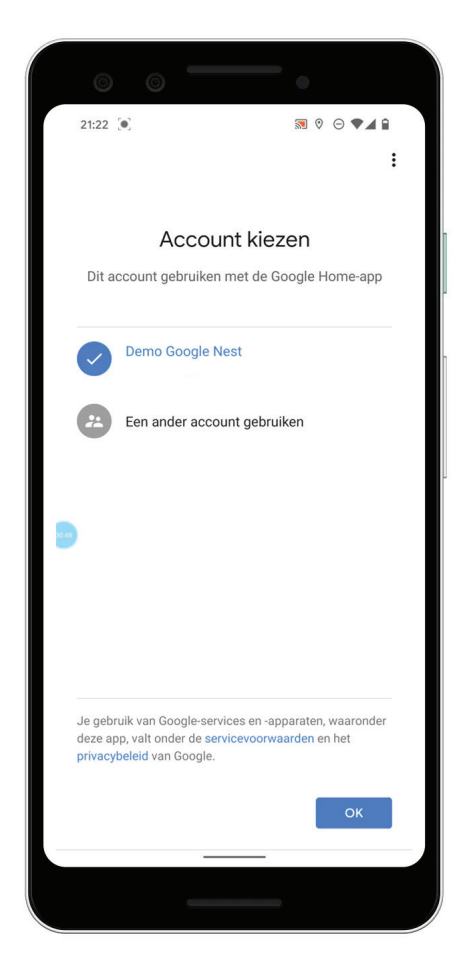

Open de Google Home App en klik op 'Aan de slag'. Log nu in met uw Google Account in de App. Heeft u deze nog niet, klik dan op 'Maak account'. Volg de stappen en maak uw account aan.

Druk nu vervolgens opnieuw op 'Aan de slag' en maak een nieuw huis aan. Geef uw huis een bijnaam. Een adres hoeft niet, maar mag wel. Druk nu op 'Volgende'.

#### Stap 4

De app zoekt nu automatisch naar uw apparaat. Zorg dat deze nog steeds aangesloten is op de stroom en verbinding kan maken met uw

Wi-Fi netwerk. Wanneer er om een locatie toegang gevraagd wordt, druk op 'Volgende' en vervolgens op 'Altijd toestaan'.

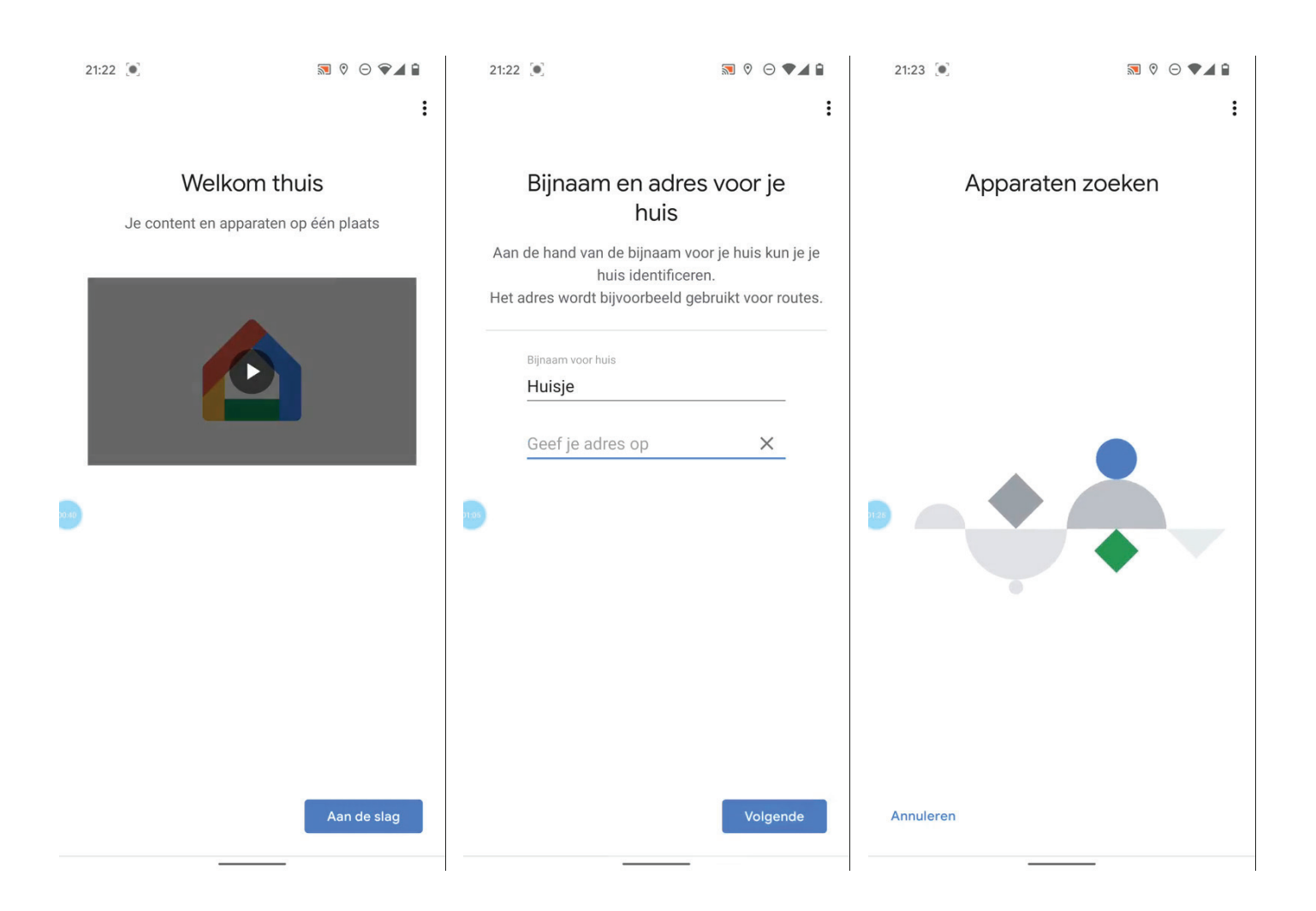

Wanneer de app uw apparaat gevonden heeft, ziet u de Home of Mini verschijnen. Geeft de app aan niks te vinden, doorloopt u stap 4 dan nogmaals.

#### Stap 6

Druk op volgende. Er wordt nu een verbinding gemaakt met het apparaat. Wanneer dit gelukt is, hoort u een geluidje. Druk vervolgens op 'Ja'.

### Stap 7

Doorloop nu de stappen in de app voor de verdere installatie. Zo zal deze vragen om de locatie waar deze in uw huis staat, zoals de woonkamer of slaapkamer.

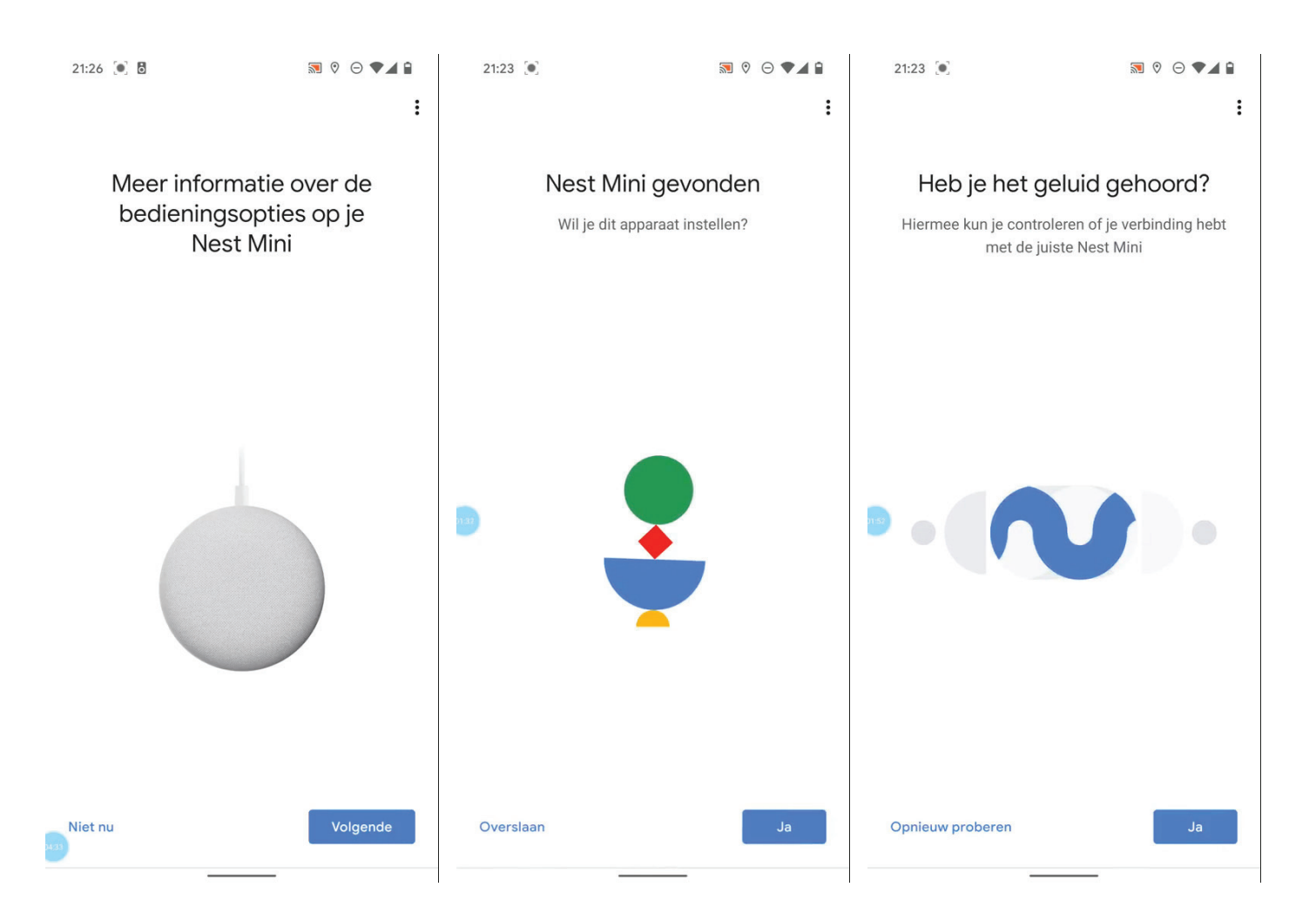

Vervolgens zal er verbinding worden gemaakt met het Wi-Fi netwerk. Indien u verbonden bent met het Wi-Fi netwerk zal deze automatisch geselecteerd worden en hoeft u alleen nog op volgende te drukken (rechts onder het scherm).

# Stap 9

Krijgt u de vraag om Voice Match in te stellen? Dit betekent dat u uw stem gaat instellen

zodat het apparaat u gaat leren herkennen.

Druk op volgende, geef toestemming voor toegang tot uw microfoon en doorloop de stappen om uw stem te laten herkennen. Er zal u gevraagd worden om een aantal zinnen hard op voor te lezen zoals: "Hey Google, speel mijn trainingsplaylist af."

Wilt u dit niet? Druk dan op 'Overslaan'.

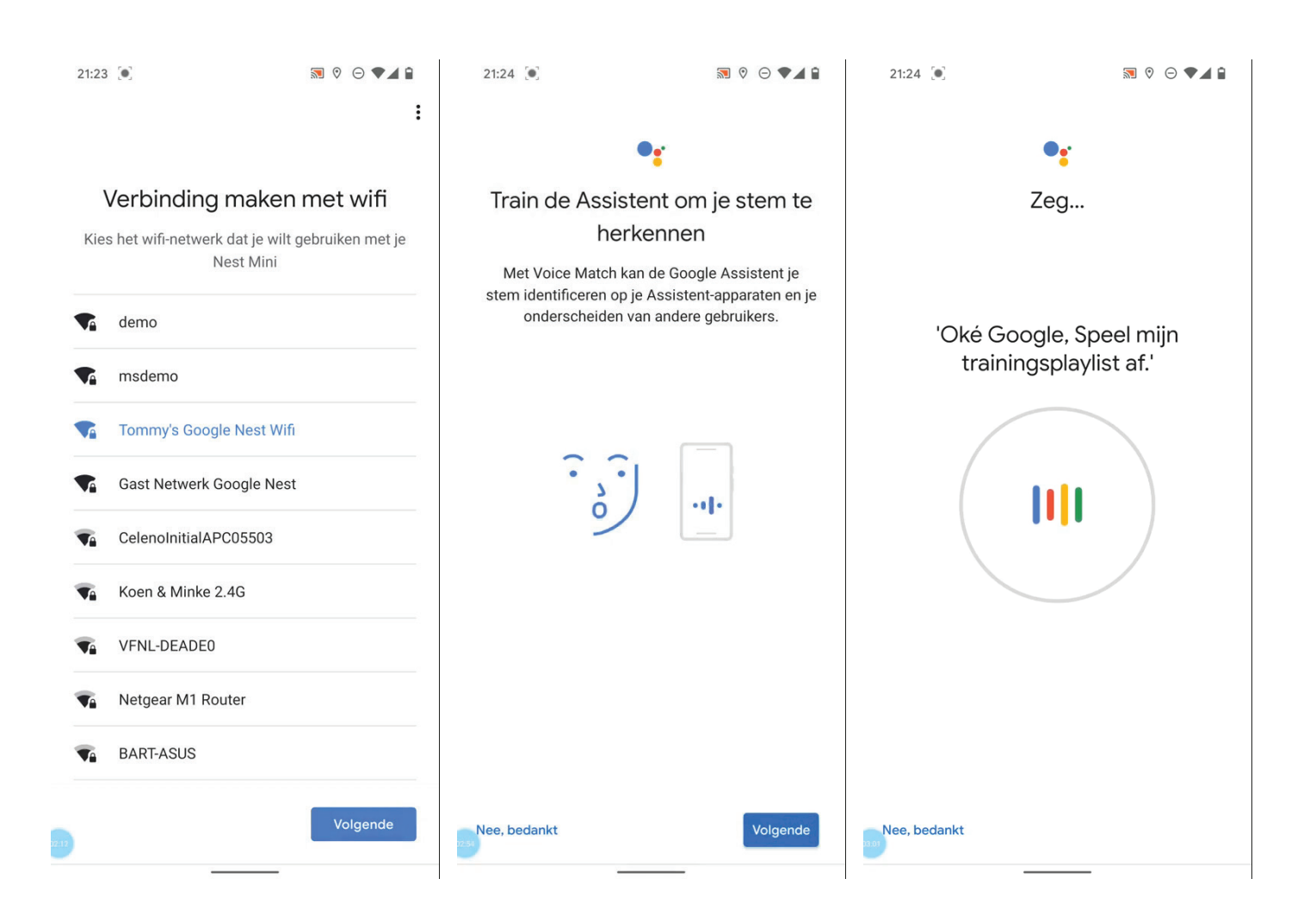

Doorloop de rest van de installatie. Wanneer de app vraagt om een muziek of videodienst te koppelen, drukt u op YouTube Music. Hier kunt u vervolgens gratis muziek mee luisteren met af en toe een reclame ertussendoor.

Als u vervolgens klaar bent met de installatie van het apparaat, zal deze nog enkele updates uitvoeren. Daarna krijgt u via de app nog een korte uitleg over het apparaat. Neem deze aandachtig door.

#### Als u dat gedaan heeft, bent u klaar met de installatie! Gefeliciteerd! Dat was makkelijk toch?

Benieuwd naar voorbeelden wat u met het apparaat verder nog kunt? Neem dan onze

Tipgids door. U kunt het ook zelf proberen. Begin altijd met: "Hey Google" en stel dan uw vraag. Bijvoorbeeld: "Hey Google, hoe is het weer vandaag?" of, "Hey Google, wat kun je allemaal?". Veel plezier!

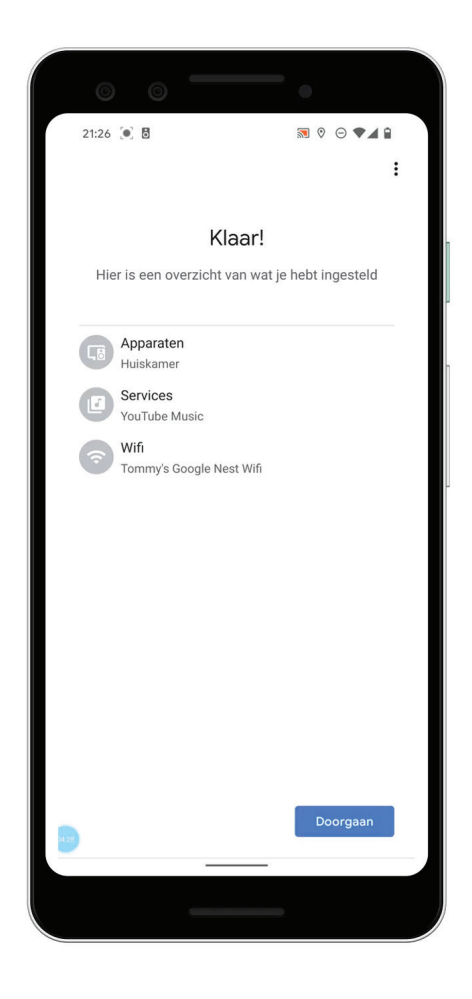